## Aanpassen eigen gegevens Scouts Online

Concept oktober 2024

## **Openen scherm Lidmaatschappen (nu nog Accounts)**

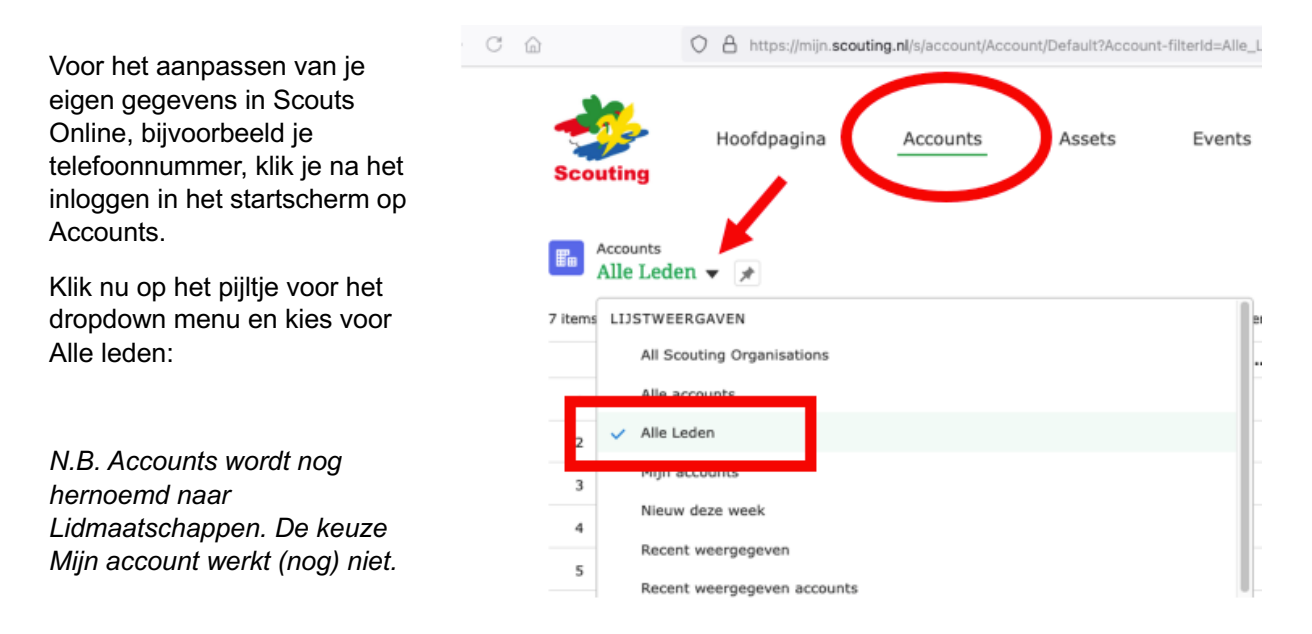

## Bekijken en aanpassen eigen gegevens

Zoek in de lijst je eigen naam en klik hierop, nu opent het scherm met je gegevens zoals adres, email, etc.

Alle velden waar een potloodje achter staat, zijn door jou aan te passen:

Wanneer je op het potloodje klikt, opent een deelscherm en kan je in 1 keer alle aan te passen velden wijzigen, bijvoorbeeld bij Beschrijving:

| er Personal Information                            |  |
|----------------------------------------------------|--|
| Salesforce Sans 🔻 12 💌 🖪 I 🙂 😌 🗄 Annuleren Opslaan |  |